# ES 系列 Profibus-DP 通讯扩展卡

使用说明书

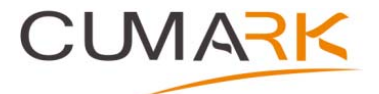

深圳库马克科技有限公司 Profibus-DP 通讯扩展卡 说明书资料编码: 36030004 版本: V1.1 生效日期: 2023-03-01 地址:深圳市光明区光明街道东周社区库马克大厦 3F 邮政编码: 518107 服务热线: (+86)400 619 2001

# 目录

| 前言                    | 3  |
|-----------------------|----|
| 1.产品概述                | 4  |
| 1.1 产品功能              | 4  |
| 1.2 技术指标              | 4  |
| 2.安装与接线               | 5  |
| 2.1 PROFIBUS-DP 卡的安装  | 5  |
| 2.2 Profibus-DP 卡接口说明 | 6  |
| 2.2.1 产品接口示意图         | 6  |
| 2.2.2 接口使用说明          | 6  |
| 2.3 接线                | 6  |
| 2.4 通讯指示灯             | 7  |
| 3.通讯系统搭建              | 8  |
| 3.1 新建项目              | 8  |
| 3.2 从站连接数量            | 11 |
| 3.3 传动控制              |    |
| 控制字                   |    |
| 状态字                   |    |
| 例:                    | 13 |
|                       |    |

# Profibus-DP 总线

## 前言

感谢您选购深圳市库马克新技术股份公司生产的 Profibus-DP 卡。Profibus 是当今比较流行的现场总线规范之一。使用它可以极大地提高整个系统的通讯速度,以便达到实时控制的目的。我公司的 Profibus-DP 卡严格遵循 Profibus DP-V0 规范进行设计与开发,使用它可以很方便的与支持此规范的 Profibus-DP 主站进行讯。

本手册为随机技术资料。是您正确使用,发挥其优越性和安全运行的指导文件,请务必仔细阅 读和妥善保管。在使用过程中,如有疑难问题或特殊要求,请随时同本公司办事处或经销商联络,也 可直接同本公司客户服务中心联系,我们将竭诚为您服务。

我公司一直致力于产品的持续改善,因此本系列的相关资料如有变动,恕不另行通知。敬请谅 解。

## 1. 产品概述

### **1.1** 产品功能

Profibus-DP 卡在 Profibus 通讯网络中是一个从站设备。使用它可以将变频器挂接到 Profibus 总线上。 Profibus 通讯网络示意图如下所示:

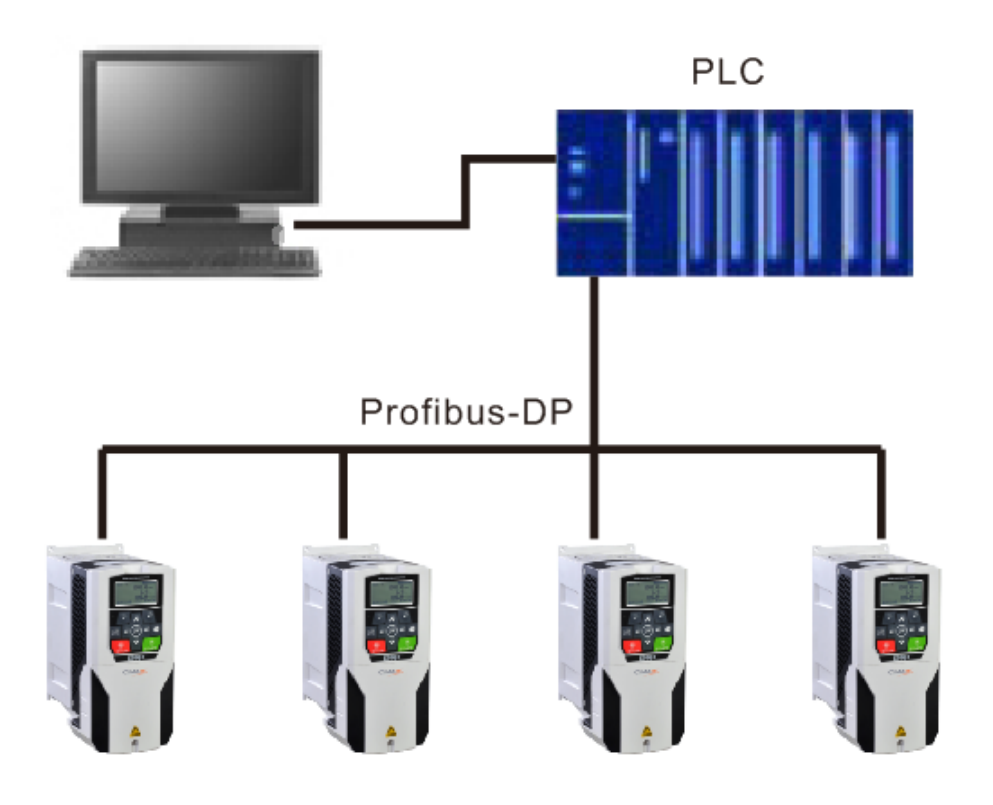

### 1.2 技术指标

- 1) 完全支持 Profibus DP-V0 规范;
- 2) Profibus-DP 卡最大通讯速率 12Mbit/s, 波特率在变频器的 54 参数组设定;
- 3) Profibus-DP 卡与变频器的通讯采用 SPI 方式;

# 2. 安装与接线

#### 2.1 安装及环境

Profibus-DP 卡内嵌入变频器中,安装前请务必断开供电电源,待变频器电源指示灯彻 底熄灭后再进行安装。安装方式如图 2-1 所示:

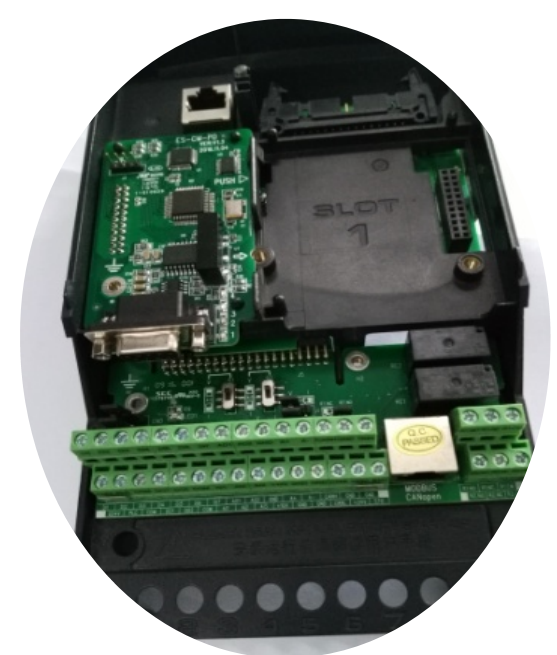

图 2-1 Profibus-DP 卡安装方式

#### 机械与电气安装说明:

1)安装前请确认驱动器在断电状态下。

2)拆开驱动器前盖参考上图插入本卡后(插于 SLOT2 卡槽)用包装盒内 M3\*8 螺钉将其锁定。

3) F1-F3 外形驱动器只需锁左侧螺钉, F4 外形及以上锁左右二侧。

4) 在核对型号无误后完成接线。

5) 配线为 Profibus-DP 标准连接器(带 DB9 针插头)。

6)为防止干扰请使用合格的符合电气强度的配线,且与其它控制线、电机线、电源线 保持 15CM 以上距离,必须交错时请遵守相互垂直通过配线的原则。

7) 尽量控制配线的长度(因为此长度与信号频率成反比关系)。

8) 请使用此产品于无腐蚀性气体、液体及无尘垢的室内环境。

#### 应用环境要求:

| 工作温度。 | -10°Cto50°C(无凝露无冻结)                                                                 |
|-------|-------------------------------------------------------------------------------------|
| 储存温度∂ | -40°Cto70°C(无凝露)                                                                    |
| 环境湿度∂ | 95%RH 以下(无凝露)                                                                       |
| 震动。   | (IEC 60068-2/-6.Test Fc)<br>Max.0.1mm(5 to 13.2Hz);<br>max.7m/s²(13.2 to 100Hz)正弦振动 |

## 2.2 Profibus-DP 卡接口说明

### 2.2.1 产品接口示意图

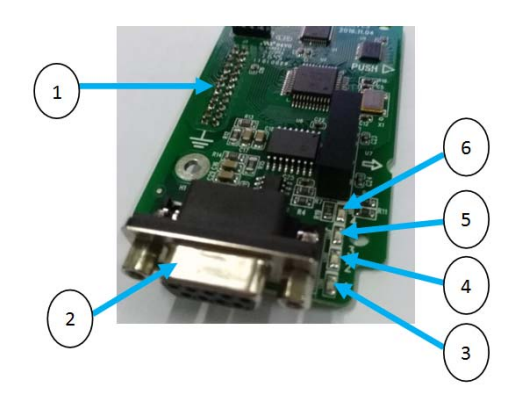

| 序号 | 名称                | 描述                                                    |
|----|-------------------|-------------------------------------------------------|
| 1  | DP 卡与变频<br>器接口    | 与变频器连接                                                |
| 2  | Profibus-DP<br>接口 | 用于连接Profibus-DP 主站。<br>Profibus-DP 接口信号。端子说<br>明如图所示: |
| 3  | 指示灯 LED1          | 状态指示                                                  |
| 4  | 指示灯 LED2 状态指示     |                                                       |
| 5  | 指示灯 LED3          | 状态指示                                                  |
| 6  | 指示灯 LED4          | 状态指示                                                  |

2.2.2 接口使用说明

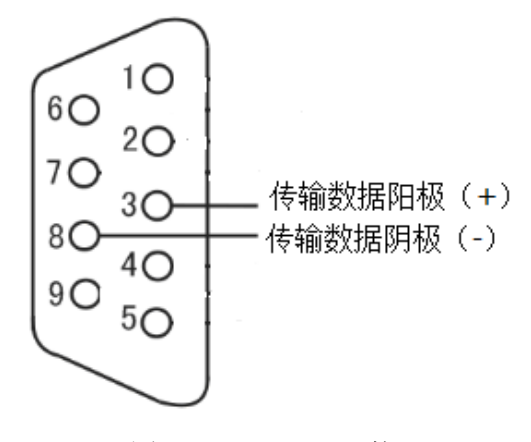

图 2-2 Profibus-DP 接口

#### 2.3 接线

Profibus-DP 采用 RS-485 的物理方式进行信号传输。请尽量使用 Profibus-DP 标准电缆 进行接线,以确保系统通讯的稳定与可靠。Profibus-DP 标准电缆所选传输速率与最大允许 段长度的关系如表 2-1 所示:

| 总线速率(K)  | 9.6  | 19.2 | 93.75 | 187.5 | 500 | 1500 | 6000 | 12000 |
|----------|------|------|-------|-------|-----|------|------|-------|
| A 型电缆(M) | 1200 | 1200 | 1200  | 1000  | 400 | 200  | 100  | 100   |
| B 型电缆(M) | 1200 | 1200 | 1200  | 600   | 200 | 100  | 100  | 100   |

表 2-1 Profibus-DP 标准电缆所选传输速率与最大允许段长度的关系

Profibus-DP 标准连接器, 如图 2-3 所示:

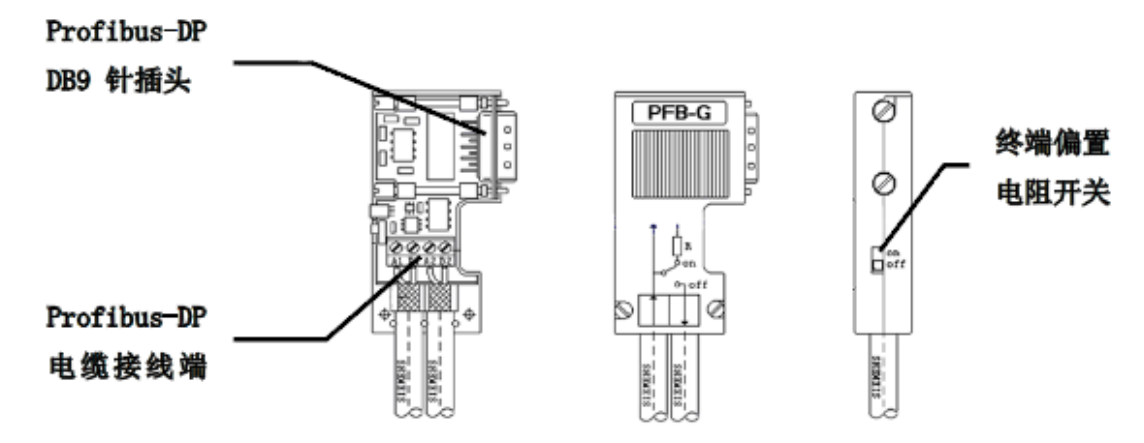

图 2-3 Profibus-DP 标准连接器

当选用 PLC 作 Profibus-DP 主站, 挂接 3 台变频器时的接线示意图如图 2-4 所示:

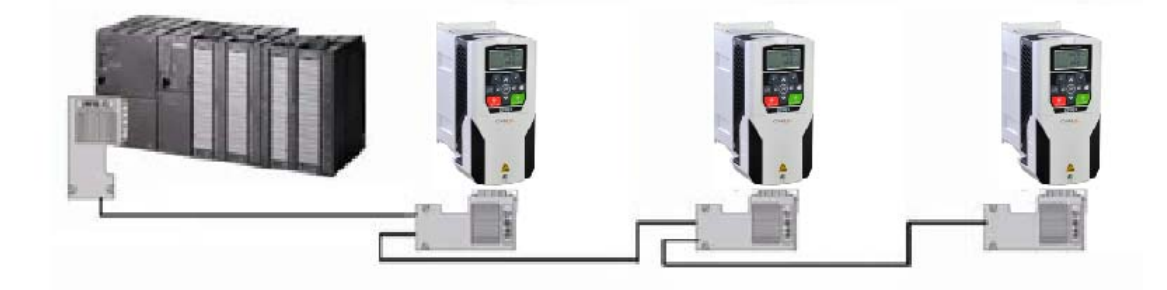

图 2-4 接线示意图

(注:系统接线完成后,首尾两台机器的终端电阻置 ON)

## 2.4 通讯指示灯

|      | 常灭           | 常亮              | 闪烁(1Hz)          |
|------|--------------|-----------------|------------------|
| LED1 | 指示灯损坏或电源异    | 扩展卡与控制板通信中      | 扩展卡与控制板通信        |
|      | 常            | 断正常             |                  |
|      | 指示灯损坏或电源异    | MCU 片 SDC2 通信导管 | MCIL 与 CDC2 通信工堂 |
| LEDZ | 常            | MCU 与 SPCS 通信开币 | MCU 与 SPCS 通信工币  |
| LED3 | SPC3 初始化失败   | SPC3 正在数据交换置    | SPC3 待参数化或待配     |
|      | SPC3 未进入数据交换 | SPC3 已进入数据交换    | 1                |
| LED4 | 状态           | 状态              | 1                |

# 3 通讯系统搭建

#### 3.1 新建项目

在此,我们以 SIEMENS S7-1200 型 PLC 配合 Profibus 通讯模块 CM 1243-5 作为主站, Profibus-DP (Cumark\_DP\_slave) 卡作为从站,搭建一个单主单从 通讯网络,说明新建过程。

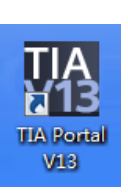

- 1) 双击"TIA Portal V13"图标,打开系统开发环境(如右图)。
- 2) 在启动界面选择"创建新项目",单击"创建",建立一个项目。

| M Siemens |                                       |              | _#X                                     |
|-----------|---------------------------------------|--------------|-----------------------------------------|
|           |                                       |              | Totally Integrated Automation<br>PORTAL |
| 启动 崎      |                                       | 创建新项目        |                                         |
| sanna 🌧   | 打开现有项目                                | 项回名称:<br>编译: | Cumark_DP_Slave CNDsensiszyLy02/Desktop |
|           | 🥚 创建新项目                               | 作者:          | Coad                                    |
| Sir 🧇     | 移植项目                                  | 注目:          |                                         |
| HERITER A | <ul> <li>关闭项目</li> </ul>              |              | V                                       |
| How No.   |                                       |              | 068                                     |
| itelic 🥤  | 1 1 1 1 1 1 1 1 1 1 1 1 1 1 1 1 1 1 1 |              |                                         |
|           | ▲ 水田米佐                                |              |                                         |
| 在线与诊断     | A ST L M                              |              |                                         |
|           | INTELIN                               |              |                                         |
|           |                                       |              |                                         |
|           |                                       |              |                                         |
|           | 💮 已安装的产品                              |              |                                         |
|           | 帮助                                    |              |                                         |
|           |                                       |              |                                         |
|           |                                       |              |                                         |
|           | · 四白哭香汤言                              |              |                                         |
|           | © 70/7570856                          |              |                                         |
|           |                                       |              |                                         |
|           |                                       |              |                                         |
| ▶ 项目视图    |                                       |              |                                         |

3) 在项目中添加一个 SIMATIC S7-1200 站点

| 启动           | <b>I</b> |                                           | 泽加新设备                                                                                                    |    |
|--------------|----------|-------------------------------------------|----------------------------------------------------------------------------------------------------|----|
| 设备与网络        | <b>*</b> | <ul> <li>显示所有设备</li> <li>添加新设备</li> </ul> | 设备条称:<br>[nc_1                                                                                                    |    |
| PLC<br>编程    | ۲        |                                           | ◆ 編 控制器 へ 装着:                                                                                                    |    |
| 运动控制 &<br>技术 | *        |                                           | 129/3 · g cru 1211C ACDCR9                                                                                                    |    |
| 可视化          | 1        |                                           | CPU 1215C ADDCHy     CPU 1215C ADDCHy     G CPU 1215C ADDCHy     G CPU 1215C ADDCHy     G CPU 1215C ADDCHy     G CPU 1215C CODCHC     订放告: 8557 215-186404/80 |    |
| 在线与诊断        | 1        | ● 组态网络                                    | HAA                                                                                                    |    |
|              |          |                                           |                                                                                                    |    |
|              |          |                                           |                                                                                                    |    |
|              |          | ● 帮助                                      |                                                                                                    |    |
|              |          |                                           | (a) # 19629 Crv 1200     (a) MARTC 77-100     (b) MARTC 77-100     (c) MARTC 77-100     (c) MARTC 77-000     (c) MARTC 77-000                                 |    |
|              |          |                                           |                                                                                                    |    |
|              |          | 100 11001100110                           | ₩ 打开设备调整                                                                                                    | 漆加 |

4) 在设备视图中的硬件目录中找到通讯模块 CM 1243-5,双击图标
" ▲ GK7 243-5DX30-0XE0",将其加入到 PLC 旁。

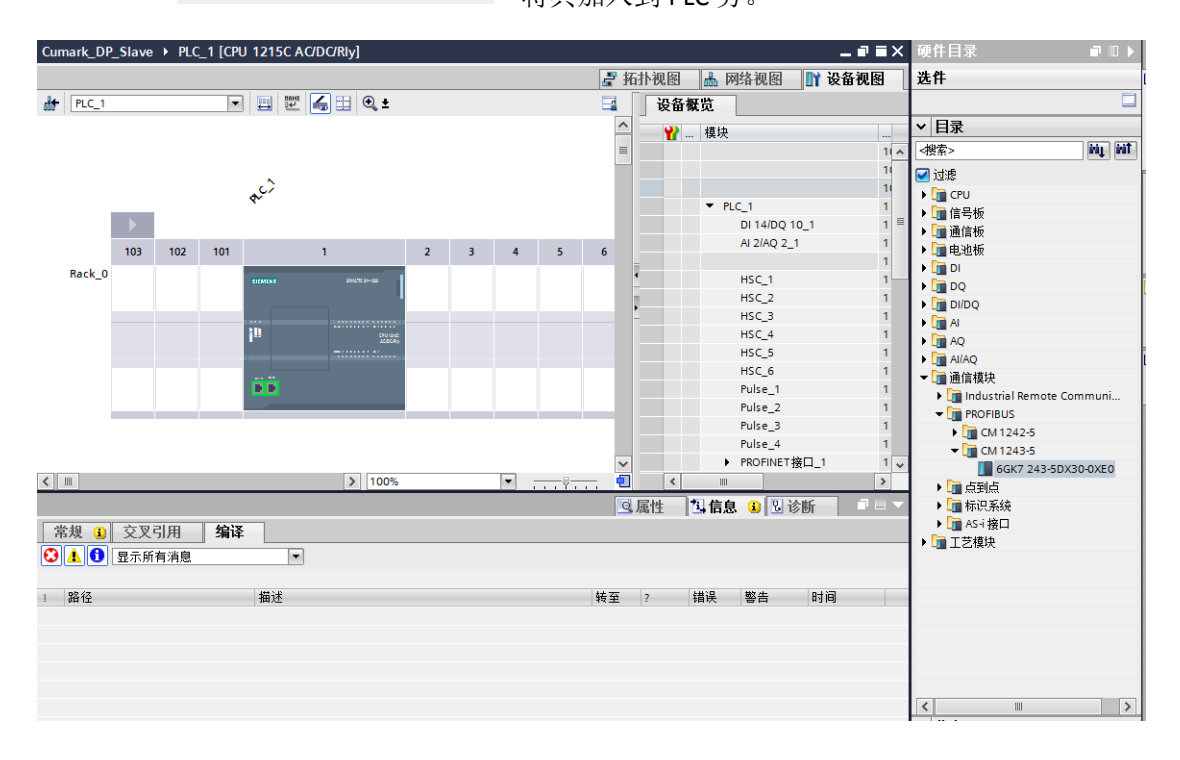

5) 搭建完成的主站如下。

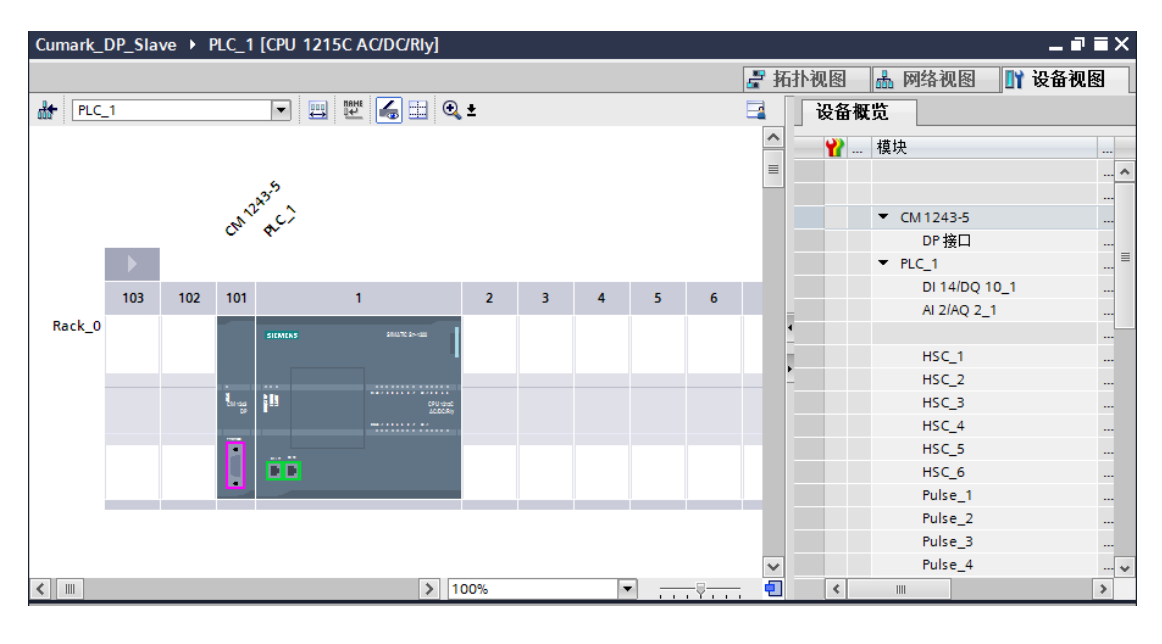

6) 在"选项"菜单项中选中"管理通用站描述文件(GSD)"

| Mi Siemens - C:\Users\sz_yf_yf32\Desktop | Cumark_DP_Slave/Cumark_DP_Slave  |                                                                                                    |                     | _ a ×                                   |
|------------------------------------------|----------------------------------|----------------------------------------------------------------------------------------------------|---------------------|-----------------------------------------|
| 项目(P) 编辑(E) 视图(V) 插入(I) 在线(C             | 0) 选项(N) 工具(T) 窗口(W) 帮助(H)       |                                                                                                    |                     | Totally Integrated Automation           |
| 🕒 🛅 🔛 保存项目 🚨 🐰 🔟 🕞 🗙                     | ■ ¥ 设置(5)                        | / 高线 🎝 🖪 📴 🗩 🚍 🛄                                                                                                    |                     | PORTAL                                  |
| 项目树 □ ◀                                  | C 支持包(P)                         | \C/DC/RIy]                                                                                                    | _#=×                | 硬件目录 ■ □ ▶                              |
| 设备                                       | 管理通用站描述文件(GSD)(D)                | 23                                                                                                    | 石扑视图 🔥 网络视图 👖 设备视图  | 选件 🔢                                    |
| 1900 III +                               | 启动 Automation License Manager(A) | 🗶 🗄 🖲 ±                                                                                                    | 设备服监                | 二 房                                     |
|                                          |                                  |                                                                                                    | 0 m m m m           |                                         |
| 🕮 🖛 🛅 Cumark DP Slave                    | □ 全局库(G)                         |                                                                                                    | ₩ 模块                |                                         |
| 🚔 🚅 និវេទៅខ្លែង                          |                                  |                                                                                                    | <u>^</u>            |                                         |
| 📩 设备和网络                                  | 3 242 6                          |                                                                                                    |                     |                                         |
| PLC_1 [CPU 1215C AC/D                    | 0. 6.                            |                                                                                                    | DP接口                |                                         |
| 「「小長祖恋                                   | • •                              |                                                                                                    | ▼ PLC_1             | ▶ · · · · · · · · · · · · · · · · · · · |
| Settiment                                | 103 102 101                      | 1 2 3 4 5 6                                                                                                    | DI 14/DQ 10_1       | ▶ <b>□</b> 电边板                          |
| → 12 um/k                                | Rack 0                           |                                                                                                    | AI 2/AQ 2_1         | DI                                      |
| ▶ 🔛 外部源文件                                | 1 DECKON                         | and the second second sec                                                                                                    | HEC 1               | 🕨 📴 DQ                                  |
| ▶ 12 PLC 資量                              |                                  |                                                                                                    | HSC 2               | • DibQ                                  |
| ▶ [3] PLC 数据类型                           | 5                                | and a second second sec | HSC 3               | ▶ III AI 3A                             |
| > 副 监控与强制表                               |                                  |                                                                                                    | HSC_4               |                                         |
| • 4 在线备份                                 | <b>B</b>                         |                                                                                                    | HSC_S               |                                         |
| Traces                                   |                                  |                                                                                                    | HSC_6               | Industrial Remote Communi               |
| 2011日1日1日1日1日1日1日1日1日1日1日1日1日1日1日1日1日1日1 |                                  |                                                                                                    | Pulse_1             | ▼ ☐ PROFIBUS                            |
| 1 文本列表                                   |                                  |                                                                                                    | Pulse_2             | CM1242-5                                |
| ▶ 🎦 本地模块                                 |                                  |                                                                                                    | Pulse_s             | ▼ 📺 CM 1243-5                           |
| 57-1200 station_1                        |                                  | N 100%                                                                                                    | ruse_4              | 6GK7 243-5DX30-0XE0                     |
| <ul> <li></li></ul>                      |                                  | 2 1001                                                                                                    |                     | • • • • • • • • • • • • • • • • • • •   |
| ▶ 100 文档设置                               |                                  | <u>_</u>                                                                                                    | 3 曜任   3 提客 () 2 珍断 | ・ 国 标识用規                                |
| ▶ ○ 语言和近距                                | 常規 🗋 交叉引用 编译                     |                                                                                                    |                     |                                         |
| • 10 在现场问                                | 3 4 1 显示所有消息                     | -                                                                                                    |                     |                                         |
| < II >                                   |                                  |                                                                                                    |                     |                                         |
| <ul> <li>/ 洋细视图</li> </ul>               | · 路径 描述                          | 转至                                                                                                    | 7 镇洪 警告 时间          |                                         |
|                                          |                                  |                                                                                                    |                     |                                         |
| 名称                                       |                                  |                                                                                                    |                     |                                         |
| 11 设备组态 <u>^</u>                         |                                  |                                                                                                    |                     |                                         |
| 空 在线和诊断                                  |                                  |                                                                                                    |                     |                                         |
| 20 程序決                                   |                                  |                                                                                                    |                     |                                         |
| 1200年<br>1200年                           |                                  |                                                                                                    |                     | ▼ 信息                                    |
| 日本の                                      |                                  |                                                                                                    |                     | - BLAS                                  |
| PLC 計構業型                                 |                                  |                                                                                                    |                     | <                                       |
| ◆ Portal 视图 田急览                          | A PLC_1                          |                                                                                                    | 😴 Bi                | 创建项目 Cumark_DP_Slave +                  |
|                                          |                                  |                                                                                                    |                     | 15:26                                   |

7) 在管理通用站描述文件界面单击"浏览"找到"cumark.gsd"文件所在目录。选中 GSD 文件后,单击"安装"开始安装 GSD 文件。

| 管理通用站描述      | 文件                 |              |                  |      |    |    | ×   |
|--------------|--------------------|--------------|------------------|------|----|----|-----|
| 源路径:         | D:\Documents\Autom | ation\项目1\Ad | ditionalFiles\GS | D    |    |    |     |
| 导入路径的内部      | 容                  |              |                  |      |    |    |     |
| □ 文件         |                    | 版本           | 语言               | 状态   |    | 信息 |     |
| 🗹 cumark.gsd |                    |              | 默认               | 尚未安装 |    |    |     |
| pm125v20.g   | sd                 |              | 默认               | 尚未安装 |    |    |     |
|              |                    |              |                  |      |    |    |     |
|              |                    |              |                  |      |    |    | - 1 |
|              |                    |              |                  |      |    |    | - 1 |
|              |                    |              |                  |      |    |    | - 1 |
|              |                    |              |                  |      |    |    | - 1 |
|              |                    |              |                  |      |    |    | - 1 |
|              |                    |              |                  |      |    |    | - 1 |
|              |                    |              |                  |      |    |    | - 1 |
|              |                    |              |                  |      |    |    | _   |
| <            |                    |              | 1                |      |    |    | >   |
|              |                    |              |                  |      |    |    | _   |
|              |                    |              |                  | 刪除   | 安装 | 取消 | -   |
|              |                    |              |                  |      |    |    |     |

8) 安装完毕后,关闭管理通用站描述文件对话框。在硬件目录中可以看到安装结果。

| Cumark_DP_Slave > 设备和网络       |           |          | _ <b>=</b> =×   | 硬件目录                                    |           |
|-------------------------------|-----------|----------|-----------------|-----------------------------------------|-----------|
|                               | 🛃 拓扑视图 🔒  | 网络视图     | 👖 设备视图          | 选件                                      |           |
| 💦 网络 🔛 连接 HM 连接 🔽 🐨 🐨 🕄 💷 🔍 ± | 2         | 网络概览     | • •             |                                         |           |
|                               | ^         |          |                 | ▼ 目录                                    |           |
|                               | =         | ▼ S7     | -1200 station_2 | <搜索>                                    | ini, init |
| PLC_1                         |           | •        | CM 1243-5       | 🗹 过滤                                    |           |
| CPU 1215C                     |           | •        | PLC_1           | ▶ 🛅 控制器                                 |           |
|                               |           |          |                 | 🕨 🥅 HMI                                 |           |
|                               |           |          |                 | ▶ 💼 PC 系统                               |           |
|                               |           |          |                 | ▶ 1 1 1 1 1 1 1 1 1 1 1 1 1 1 1 1 1 1 1 |           |
|                               | _         | •        |                 | ▶ UII 网络组件                              |           |
|                               | _         |          |                 | ▶ → 分布式 1/0                             |           |
|                               |           | ÷        |                 | ▶ 🚰 现场设备                                |           |
|                               |           |          |                 | ▼ 🛅 其它现场设备                              |           |
|                               |           |          |                 | PROFINET IO                             |           |
|                               |           |          |                 |                                         |           |
|                               |           |          |                 | PLC                                     |           |
|                               |           |          |                 | ▶ 🛄 编码器                                 |           |
|                               |           |          |                 | ▶ 🛄 标识系统                                |           |
|                               | ~         | 1        |                 | ▼ UII 吊规<br>▼ Currack                   |           |
| < III > 100%                  | ·         | <        | >               | Cumark DP S                             | lave      |
|                               | 过 屋性 11 化 | 自息 🔒 🖫 论 | ₩ 18-           | Cumark D                                | P Slave   |
|                               |           |          |                 | SIEMENS AG                              |           |
| 吊戏    XX51用 编译                |           |          |                 | ▶ 🛅 驱动器                                 |           |
|                               |           |          |                 | ▶ 🛅 网关                                  |           |
|                               |           |          |                 |                                         |           |
| 1 路径 描述                       | 转至?错误     | 警告       | 时间              |                                         |           |
|                               |           |          |                 |                                         |           |

9) 双击" **Cumark\_DP\_Slave**" 图标添加从站 Cumark\_DP\_Slave 后,配置实际硬件 系统,然后在属性页面设置好传输率。完毕后如图所示:

|                    |                                         | 및 主站系统: PLC_1.DP-Mast | tersystem (1) |
|--------------------|-----------------------------------------|-----------------------|---------------|
| PLC_1<br>CPU 1215C | Slave_1<br>Cumark_DP_Slave<br>CM 1243-5 |                       |               |
| PLC_1.DP-Ma        | astersystem (1)                         |                       |               |

10) 配置 Profibus-DP 卡的数据特性。选中并双击 Cumark\_DP\_Slave 从站,进入到从站 配置,在目录菜单下根据实际工程的需要选择配置即可。

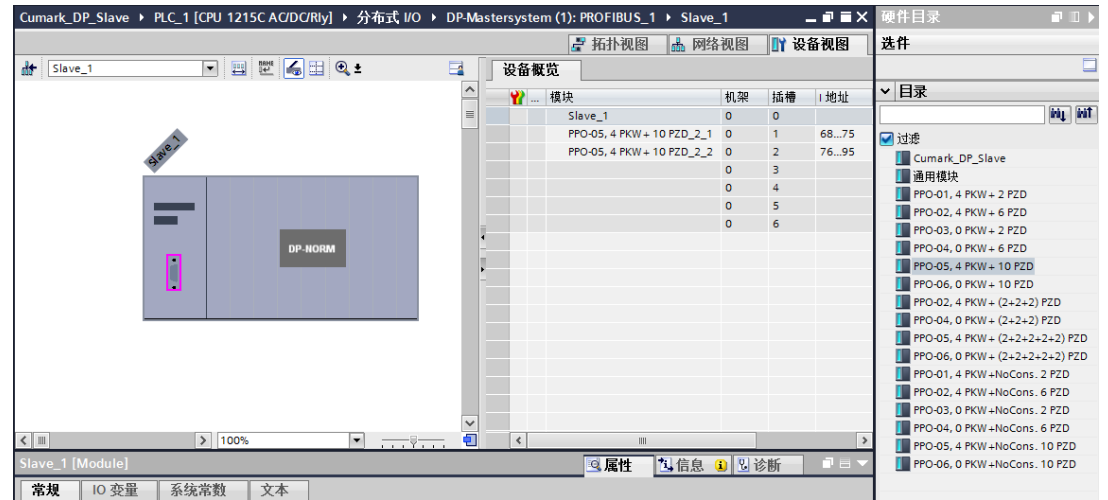

11) 在变频器的控制键盘的 50 参数组使能现场总线,并且在 54 参数组设置好节点地址 和波特率(二者必须严格和 PLC 端设置数据一致)。此时查看变频器的 54.03 参数 应当由带参数化转变为数据交换,指示灯的 LED3 和 LED4 为常亮状态。

至此,便完成了一个项目的新建。

### 3.2 从站连接数量

| PP0 类型 | 从站数量 |
|--------|------|
| PP0-01 | 32   |
| PP0-02 | 25   |
| PP0-05 | 18   |

## 3.3 传动控制

Profibus 对变频器的数据读取在 50.05~ 50.16 (输入数据 1~12),用户可任意设置需要 读取的参数值,Profibus 对变频器的控制在 50.17~50.28 (输出数据 1~12),用户可设置控 制字、给定值 (00)。控制字默认设置为 50.17,状态字默认为 50.05,对应的参数分别为:

#### 控制字

| 位号                                     | 名称               | 说明                       |
|----------------------------------------|------------------|--------------------------|
| 0                                      | Ramp stop        | 1: 保持当前状态, 0: 斜坡停车       |
| 1                                      | Coast stop       | 1: 保持当前状态, 0: 自由停机       |
| 2                                      | Quick Stop       | 1: 保持当前状态, 0: 紧急停机       |
| 3                                      | Enable Operation | 1: 允许工作, 0: 禁止工作         |
| 4                                      | Ramp Out 0       | 1: RFG (斜坡功能发生器) 输出强制为 0 |
| 5                                      | Ramp Hold        | 1: RFG (斜坡功能发生器) 输出保持    |
| 6                                      | Ramp In 0        | 1: RFG(斜坡功能发生器)输入强制为0    |
| 7                                      | Reset Fault      | 0->1: 故障复位               |
| 8                                      | Inching 1        | 1: 点动命令1                 |
| 9                                      | Inching 2        | 1: 点动命令 2                |
| 10                                     | Remote           | 1: 远程控制                  |
| 11                                     | Ext_ctrl_loc     | 0:选择外部控制地1,1:选择外部控制地2    |
| 12-15                                  | 保留               |                          |
| 注: 先向变频器发送 0x0406 准备启动, 然后再发 0x040F 启动 |                  |                          |

#### 状态字

| 位号 | 名称                 | 说明       |
|----|--------------------|----------|
| 0  | Ready to Switch On | 1: 启动就绪  |
| 1  | Switched On        | 1: 已启动   |
| 2  | running            | 1: 已允许工作 |
| 3  | Fault              | 1: 故障    |
| 4  | Coast stop         | 1: 自由停机  |

| 5     | Quick Stop            | 1: 紧急停机          |
|-------|-----------------------|------------------|
| 6     | Switch On Disabled    | 1: 启动禁止          |
| 7     | Warning               | 1: 警告            |
| 8     | Ref Inverted          | <b>1</b> : 设定为负值 |
| 9     | Remote                | 1: 远程控制          |
| 10    | Target Reached        | 1: 已达到设定速度       |
| 11    | Internal Limit Active | <b>1:</b> 内部限制   |
| 12-15 | 保留                    |                  |

例:

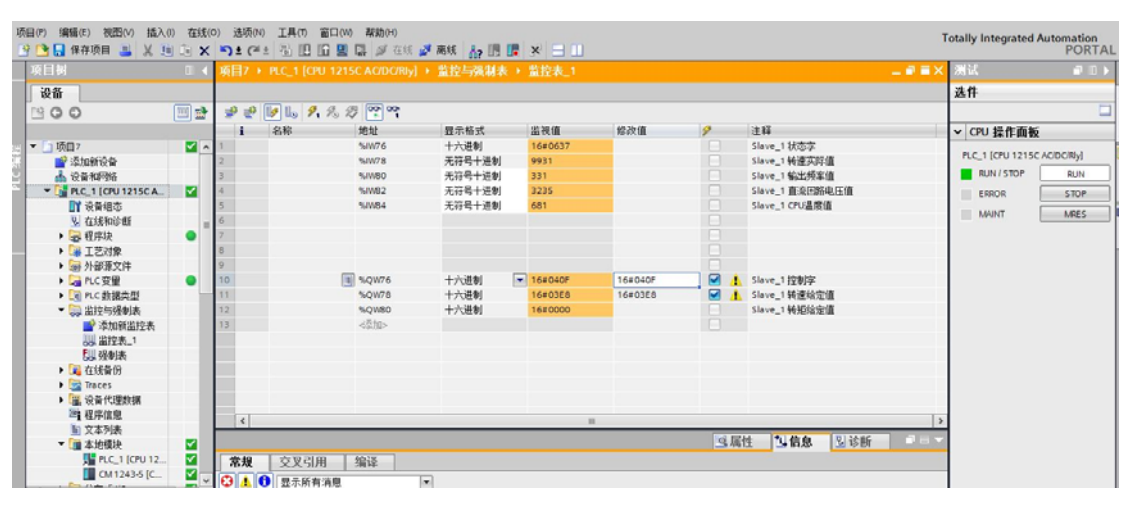

上图为 PLC 控制变频器给定速度启动。变频器具体参数设置为:

- a) 10.00 (远程1启动功能)设置为5 (现场总线);
- b) 11.02 (远程1控制模式)设置为0 (速度);
- c) 50.00 (现场总线使能)设置为1 (使能);
- d) 50.05 (输入数据 1) 设置为 P.54.07 (状态字);
- e) 50.06(输入数据 2)设置为 P.01.00(电机速度);
- f) 50.07(输入数据3)设置为 P.01.01(输出频率);
- g) 50.08(输入数据4)设置为 P.01.02(直流回路电压);
- h) 50.09(输入数据 5)设置为 P.01.07(CPU 温度);
- i) 50.17(输出数据1)设置为 P.54.06(控制字);
- j) 50.18(输出数据 2)设置为 P.00.02(新增参数);